## INSTRUCTIONS FOR CURRENT Atlanta Public School Student Annual Update

1. Log in to your Infinite Campus Parent Portal with your Parent Username and Password: Infinite Campus Parent Portal

If you do not have a Parent Username, please follow these instructions: <u>New Parent Portal User</u> <u>Instructions</u>

2. Click the **3 bars on the TOP LEFT CORNER**, then click **'MORE'**.

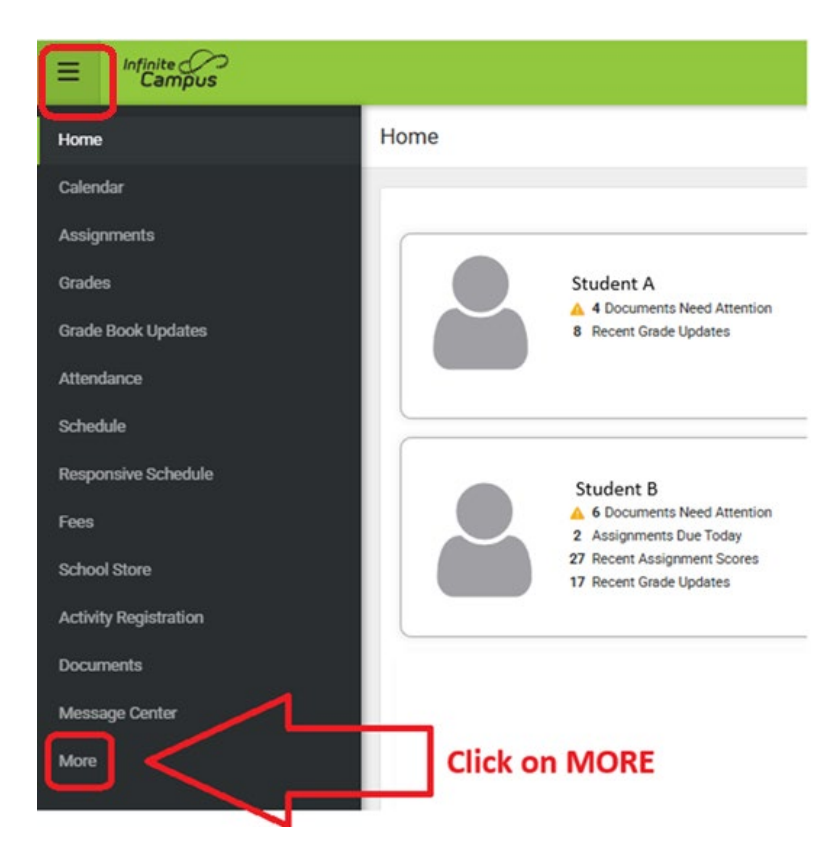

3. Click 'ONLINE REGISTRATION'.

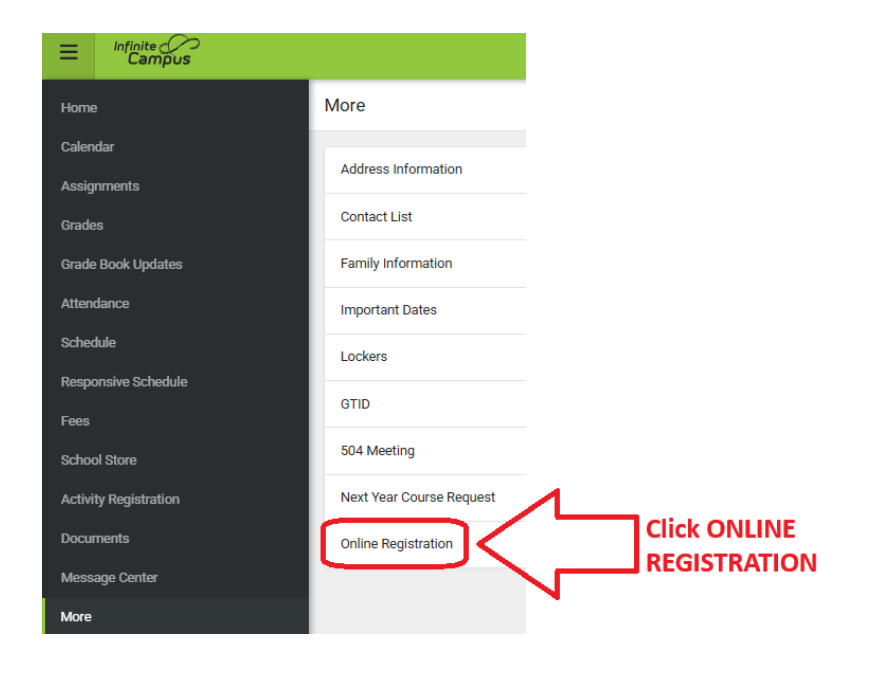

## INSTRUCTIONS FOR CURRENT Atlanta Public School Student Annual Update

4. Under ANNUAL UPDATE, click 'START' for the 2025-26 Next Year option.

| Home                  | K Back   Online Registration |             |                   |
|-----------------------|------------------------------|-------------|-------------------|
| Calendar              |                              |             |                   |
| Assignments           | Annual Update                |             |                   |
| Grades                |                              | STATUS      | ACTION            |
| Grade Book Updates    | 2024-25 Current Year         | NOT STARTED | Start             |
| Attendance            | 2025-26 Next Year            | REQUIRED    | Start             |
| Schedule              |                              |             |                   |
| Responsive Schedule   |                              |             | 47                |
| Fees                  | New Student Enrollment       |             | LI<br>Click START |
| School Store          |                              | STATUS      | ACTION            |
| Activity Registration | 2024-25 Current Year         |             | Start             |
| Documents             | 2025-26 Next Year            |             | Start             |
| Message Center        |                              |             |                   |
| More                  |                              |             |                   |